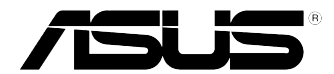

## Komputer biurkowy GL12CX Podręcznik użytkownika

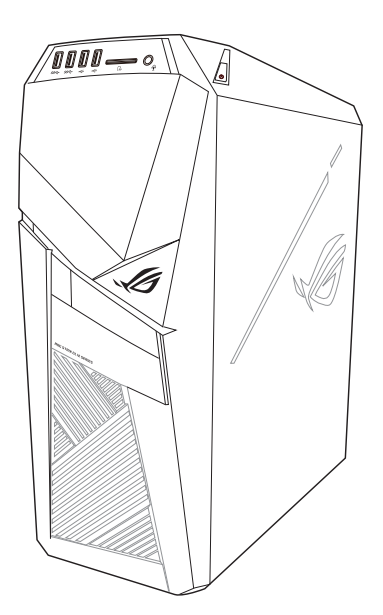

PL14839 Wydanie pierwsze Październik 2018

#### Copyright © 2018 ASUSTeK Computer Inc. Wszelkie prawa zastrzeżone.

Żadnej z części tego podręcznika, włącznie z opisem produktów i oprogramowania, nie można powielać, przenosić, przetwarzać, przechowywać w systemie odzyskiwania danych lub tłumaczyć na inne języki, w jakiejkolwiek formie lub w jakikolwiek sposób, za wyjątkiem wykonywania kopii zapasowej dokumentacji otrzymanej od dostawcy, bez wyraźnego, pisemnego pozwolenia ASUSTEK COMPUTER INC. ("ASUS").

Gwarancja na produkt lub usługa gwarancyjna nie zostanie wydłużona, jeśli: (1) produkt był naprawiany, modyfikowany lub zmieniany, jeśli wykonane naprawy, modyfikacje lub zmiany zostały wykonane bez pisemnej autoryzacji ASUS; lub, gdy (2) została uszkodzona lub usunięta etykieta z numerem seryjnym.

ASUS UDOSTĘPNIA TEN PODRĘCZNIK W STANIE "JAKI JEST", BEZ UDZIELANIA JAKICHKOLWIEK GWARANCJI, ŻARÓWNO WYRAŻNYCH JAK I DOMNIEMANYCH, WŁĄCZNIE, ALE NIE TYLKO Z DOMNIEMANYMI GWARANCJAMI LUB WARUNKAMI PRZYDATNOŚCI HANDLOWEJ LUB DOPASOWANIA DO OKREŚLONEGO CELU. W ŻADNYM PRZYPADKU FIRMA ASUS, JEJ DYREKTORZY, KIEROWNICY, PRACOWNICY LUB AGENCI NIE BĘDĄ ODPOWIADAĆ ZA JAKIEKOLWIEK NIEBEZPOŚREDNIE, SPECJANE, PRZYPADKOWE LUB KONSEKWENTNE SZKODY (WŁĄCZNIE Z UTRATĄ ZYSKÓW, TRANSAKCJI BIZNESOWYCH, UTRATĄ MOŻLIWOŚCI KORZYSTANIA LUB UTRACENIEM DANYCH, PRZERWAMI W PROWADZENIU DZIAŁANOŚCI ITP.) NAWET, JEŚLI FIRMA ASUS UPRZEDZAŁA O MOŻLIWOŚCI ZAISTNIENIA TAKICH SZKÓD, W WYNIKU JAKICHKOLWIEK DEFEKTÓW LUB BŁEDÓW W NINIEJSZYM PODRECZNIKU LUB PRODUKCIE.

SPECYFIKACJE I INFORMACJE ZNAJDUJĄCE SIĘ W TYM PODRĘCZNIKU, SŁUŻĄ WYŁĄCZNIE CELOM INFORMACYJNYM I MOGĄ ZOSTAĆ ZMIENIONE W DOWOLNYM CZASIE, BEZ POWIADOMIENIA, DLATEGO TEŻ, NIE MOGĄ BYĆ INTERPRETOWANE JAKO WIĄŻĄCE FIRMĘ ASUS DO ODPOWIEDZIALNOŚCI. ASUS NIE ODPOWIADA ZA JAKIEKOLWIEK BŁĘDY I NIEDOKŁADNOŚCI, KTÓRE MOGĄ WYSTĄPIĆ W TYM PODRĘCZNIKU, WŁĄCZNIE Z OPISANYMI W NIM PRODUKTAMI I OPROGRAMOWANIEM.

Produkty i nazwy firm pojawiające się w tym podręczniku mogą, ale nie muszą być zastrzeżonymi znakami towarowymi lub prawami autorskimi ich odpowiednich właścicieli i używane są wyłącznie w celu identyfikacji lub wyjaśnienia z korzyścią dla ich właścicieli i bez naruszania ich praw.

## Spis treści

| Uwagi                                      | 4  |
|--------------------------------------------|----|
| Informacje dotyczące bezpieczeństwa        | 9  |
| Konwencje wykorzystywane w tym podręczniku | 10 |
| Gdzie można znaleźć więcej informacji      | 10 |
| Zawartość opakowania                       | 11 |

### Rozdział 1 Rozpoczęcie

| Witamy!                                                    | 13 |
|------------------------------------------------------------|----|
| Poznanie komputera                                         | 13 |
| Instalacja wymiennego modułu dysku SSD (Solid State Drive) | 15 |
| Ustawienia komputera                                       | 18 |
| WŁĄCZANIE komputera                                        | 19 |

### Rozdział 2 Podłączanie urządzeń do komputera

| Podłączanie urządzenia pamięci masowej USB  | 21 |
|---------------------------------------------|----|
| Podłączanie mikrofonu i głośników           | 22 |
| Podłączanie wielu zewnętrznych wyświetlaczy | 25 |
| Podłączanie HDTV                            | 26 |

### Rozdział 3 Używanie komputera

| Prawidłowa postawa podczas używania komputera desktop PC | 27 |
|----------------------------------------------------------|----|
| Używanie napędu optycznego                               | 28 |

#### Rozdział 4 Połączenie z Internetem

| Połączenie przewodowe                                     | 29 |
|-----------------------------------------------------------|----|
| Połączenie bezprzewodowe (wyłącznie w wybranych modelach) | 33 |

#### Rozdział 5 Rozwiązywanie problemów

| Rozwiazvwanie   | problemów |  |
|-----------------|-----------|--|
| noz wiązy warne | problemow |  |

## Załączniki Windows® 10 Podręcznik użytkownika

| Pierwsze uruchomienie komputera desktop PC    | 45 |
|-----------------------------------------------|----|
| Używanie interfejsu użytkownika w Windows® 10 | 46 |
| Skróty klawiaturowe                           | 50 |

### Informacje kontaktowe producenta

| Informacje kontaktowe producenta52 | 2 |
|------------------------------------|---|
|------------------------------------|---|

## Uwagi

#### Serwis odbioru

Programy recyklingu i odbioru ASUS wynikają z naszego zaangażowania w zapewnienie najwyższych norm ochrony środowiska. Wierzymy w oferowanie naszym klientom rozwiązań umożliwiających odpowiedzialny recykling naszych produktów, baterii oraz pozostałych elementów jak również materiałów opakowaniowych. Szczegółowe informacje o recyklingu dla poszczególnych regionów znajdują się na stronie <u>http://csr.asus.com/english/Takeback.htm.</u>

#### REACH

Zgodnie z systemem regulacji REACH (Rejestracja, ocena, autoryzacja i ograniczenie chemikaliów), na stronie sieci web ASUS REACH, pod adresem <u>http://csr.asus.com/english/REACH.htm</u>, opublikowaliśmy substancje chemiczne znajdujące się w naszych produktach

#### Oświadczenie o zgodności z przepisami Federal Communications Commission (FCC)

To urządzenie jest zgodne z częścią 15 przepisów FCC. Jego działanie podlega następującym dwóm warunkom:

- To urządzenie nie może powodować szkodliwych zakłóceń i
- To urządzenie musi akceptować wszelkie odebrane zakłócenia, z uwzględnieniem zakłóceń, które mogą powodować niepożądane działanie.

To urządzenie zostało poddane testom, które stwierdziły, że spełnia wymagania dla urządzeń cyfrowych klasy B, zgodnie z częścią 15 przepisów FCC. Ograniczenia te zostały opracowane w celu zapewnienia ochrony przed szkodliwymi zakłóceniami w instalacjach domowych. Urządzenie to wytwarza, wykorzystuje i może emitować promieniowanie o częstotliwości radiowej i jeśli zostanie zainstalowane lub będzie używane niezgodnie z instrukcjami producenta, może powodować zakłócenia komunikacji radiowej. Nie ma jednak gwarancji, że zakłócenia nie wystąpią w przypadku określonej instalacji. Jeśli urządzenie to powoduje szkodliwe zakłócenia odbioru sygnału radiowego lub telewizyjnego (co można sprawdzić przez jego włączenie i wyłączenie) należy spróbować wyeliminować zakłócenia, jedną z następujących metod:

- · Zmiana orientacji lub położenia anteny odbiorczej.
- · Zwiększenie odległości między urządzeniem a odbiornikiem.
- Podłączenie urządzenia do gniazda zasilania w innym obwodzie niż ten, do którego podłączony jest odbiornik.
- Skontaktowanie się z dostawcą lub doświadczonym technikiem radiowo/telewizyjnym w celu uzyskania pomocy.

S

Aby zapewnić zgodność z przepisami FCC, do połączenia monitora z kartą graficzną, wymagane jest używanie kabli ekranowanych. Zmiany lub modyfikacje wykonane bez wyraźnego zezwolenia strony odpowiedzialnej za zgodność, mogą spowodować pozbawienie użytkownika prawa do używania tego urządzenia.

#### Ostrzeżenie dotyczące baterii litowo

**OSTRZEŻENIE:** Nieprawidłowa wymiana może spowodować wybuch baterii. Baterię można wymienić na baterię tego samego lub zamiennego typu, zalecanego przez producenta. Zużyte baterie należy utylizować zgodnie z instrukcjami producenta.

**MISE EN GARDE:** Danger d'explosion si la pile n'est pas remplacée correctement. Remplacer uniquement avec une pile de type semblable ou équivalent, recommandée par le fabricant. Mettez au rebut les batteries usagées conformément aux instructions du fabricant.

#### Oświadczenie o zgodności Ministerstwa Innowacji, Nauki i Rozwoju Gospodarczego Kanady (ISED)

Urządzenie to jest zgodne z normami RSS Ministerstwa Innowacji, Nauki i Rozwoju Gospodarczego Kanady dla urządzeń zwolnionych z licencji. Jego działanie podlega następującym dwóm warunkom: (1) urządzenie nie może powodować zakłóceń i (2) urządzenie musi przyjmować wszelkie zakłócenia, łącznie z zakłóceniami, które mogą powodować jego niepożądane działanie: Działanie urządzenia w paśmie 5150–5250 MHz jest dozwolone wyłącznie w pomieszczeniach ze względu na ograniczenie możliwych szkodliwych zakłóceń systemów satelitarnej komunikacji ruchomej pracujących na wspólnym kanale.

#### CAN ICES-3(B)/NMB-3(B)

#### Déclaration de conformité de Innovation, Sciences et Développement économique Canada (ISED)

Le présent appareil est conforme aux CNR d'Innovation, Sciences et Développement économique Canadaapplicables aux appareils radio exempts de licence. L'exploitation est autorisée aux deux conditions suivantes : (1) l'appareil ne doit pas produire de brouillage, et (2) l'utilisateur de l'appareil doit accepter tout brouillage radioélectrique subi, même si le brouillage est susceptible d'en compromettre le fonctionnement.

La bande 5150 – 5250 MHz est réservée uniquement pour une utilisation à l'intérieur afin de réduire les risques de brouillage préjudiciable aux systèmes de satellites mobiles utilisant les mêmes canaux.

CAN ICES-3(B)/NMB-3(B)

#### IC: Oświadczenie zgodności z normą kanadyjską

Zgodność ze specyfikacjami kanadyjskiej normy ICES-003 klasa B. To urządzenie jest zgodne z normą RSS 210 Industry Canada. To urządzenie klasy B spełnia wszystkie wymagania kanadyjskich przepisów dotyczących urządzeń powodujących zakłócenia.

To urządzenie jest zgodne z licencją Industry Canada poza standardem(i) RSS. Jego działanie podlega następującym dwóm warunkom: (1) to urządzenie nie może powodować szkodliwych zakłóceń i (2) to urządzenie musi akceptować wszelkie odbierane zakłócenia, włącznie z zakłóceniami, które mogą powodować niepożądane działanie urządzenia.

#### Déclaration de conformité d'Industrie Canada

Cet appareil numérique de la classe B est conforme à la norme NMB-003 du Canada. Cet appareil numérique de la classe B respecte toutes les exigences du Règlement sur le matériel brouilleur du Canada.

Le présent appareil est conforme aux normes CNR d'Industrie Canada applicables aux appareils radio exempts de licence. Son utilisation est sujette aux deux conditions suivantes : (1) cet appareil ne doit pas créer d'interférences et (2) cet appareil doit tolérer tout type d'interférences, y compris celles susceptibles de provoquer un fonctionnement non souhaité de l'appareil.

## Oświadczenie Canadian Department of Communications (Kanadyjski Departament Komunikacji)

To urządzenie cyfrowe nie przekracza ograniczeń klasy B dla emisji zakłóceń radiowych, ustalonych przez Radio Interference Regulations of the Canadian Department of Communications (Przepisy dotyczące zakłóceń radiowych Kanadyjskiego Departamentu Komunikacji).

To urządzenie cyfrowe klasy B jest zgodne z kanadyjską normą ICES-003.

#### Déclaration du Département Canadien des Communications

Cet appareil numérique ne dépasse pas les limites de classe B en terme d'émissions de nuisances sonores, par radio, par des appareils numériques, et ce conformément aux régulations d'interférence par radio établies par le département canadien des communications. Cet appareil numérique de la classe B est conforme à la norme NMB-003 du Canada.

#### KC: Oświadczenie z ostrzeżeniem dotyczącym zgodności z przepisami w Korei

```
B급 기기 (가정용 방송통신기자재)
이 기기는 가정용(B급) 전자파적합기기로서 주로 가정에서 사용하는 것을 목적으로
하며,모든 지역에서 사용할 수 있습니다.
```

\*당해 무선설비는 전파혼신 가능성이 있으므로 인명안전과 관련된 서비스는 할 수 없습 니다.

VCCI: Oświadczenie zgodności z przepisami w Japonii

#### Oświadczenie klasy B VCCI

この装置は、クラスB情報技術装置です。この装置は、家庭環境で使用することを目 的としていますが、この装置がラジオやテレビジョン受信機に近接して使用されると、 受信障害を引き起こすことがあります。 取扱説明書に従って正しい取り扱いをして下さい。

Urządzenie to jest produktem klasy B zgodnie ze standardem rady VCCI. Używanie urządzenia w pobliżu odbiornika radiowego lub telewizyjnego może być przyczyną zakłóceń radiowych. Urządzenie należy zainstalować i użytkować zgodnie z instrukcją obsługi.

## Urządzenie zarejestrowano na podstawie pomiaru zgodności w lokalizacji instalacji dokonanej przez użytkownika.

```
この装置は、現在設置されている場所で妨害波の測定がされた情報技術装置であり、
```

```
VCCI協会の基準に適合しています。
```

従って、現在設置されている場所以外で使用する場合は、再び妨害波を測定し、VC

```
CIに届け出をしなければなりません。
```

Pomiar zakłóceń tego produktu został wykonany w aktualnej lokalizacji i istalacji i stwierdzono zgodność ze standardem Ochotniczej Rady Kontroli Zakłóceń wytwarzanych przez urządzenia (VCCI). Przed rozpoczęciem używania tego urządzenia w miejscu innym niż aktualna lokalizacja instalacji, członek powinien wykonać pomiar zakłóceń w celu potwierdzenia i odnotowania wyniku w rejestrze rady VCCI.

#### Uwagi dotyczące urządzenia RF

#### CE: Oświadczenie o zgodności z przepisami Wspólnoty Europejskiej

To urządzenie jest zgodne z Wymaganiami ekspozycji RF 1999/519/EC, Zalecenia Rady z 1 lipca 1999 dotyczące ograniczenia ekspozycji ludności na pola elektromagnetyczne (0 - 300 GHz).

#### Używanie radia bezprzewodowego

To urządzenie jest ograniczone do używania wewnątrz pomieszczeń, podczas działania w paśmie częstotliwości 5.15 do 5.25 GHz. W przypadku standardu EN 300 440 V2.1.1 urządzenie działające w trybie 802.11a/n/ac jest uznawane za odbiornik kategorii 2.

#### Ekspozycja na energię częstotliwości radiowej

Moc promieniowania technologii Wi-Fi mieści się poniżej limitów ekspozycji FCC na promieniowanie częstotliwości radiowej. Mimo to, zaleca się, aby używać urządzenie bezprzewodowe w taki sposób, aby zminimalizować jego szkodliwy wpływ podczas kontaktu z człowiekiem.

#### Zgodność z ograniczeniami FCC dla bezprzewodowych połączeń Bluetooth

Antena używana w tym nadajniku nie może być przesuwana lub używana z inną anteną lub nadajnikiem w odniesieniu do warunków FCC.

#### Oświadczenie dotyczące zgodności Bluetooth z przepisami Industry Canada

To urządzenie klasy B spełnia wszystkie wymagania kanadyjskich przepisów dotyczących urządzeń powodujących zakłócenia.

Cet appareil numérique de la Class B respecte toutes les exigences du Règlement sur le matériel brouilleur du Canada.

#### BSMI: Oświaczenie dotyczące urządzeń bezprzewodowych na Tajwanie

```
無線設備的警告聲明
```

經型式認證合格之低功率射頻電機,非經許可,公司、商號或使用者均不得擅自變更射頻、加 大功率或變更原設計之特性及功能,低功率射頻電機之便用不得影響飛航安全及干擾合法通信; 經發現有干擾現象時,應立即停用,並改善至無干擾時方得鐵續使用。前項合法通信指依電信 法規定作業之無線通信。低功率射頻電機須忍受合法通信或工業、科學及醫療用電波輻射性電 機設備之干擾。

> 於 5.25GHz 至 5.35GHz 區域內操作之 無線設備的警告聲明

工作頻率 5.250 ~ 5.350GHz 該頻段限於室內使用。

#### Oświadczenie dotyczące urządzeń RF w Japonii

この製品は、周波数帯域5.15~5.35GHzで動作しているときは、屋内においてのみ使用可能です。

#### KC (Urządzenia RF)

대한민국 규정 및 준수 방통위고시에 따른 고지사항 해당 무선설비는 운용 중 전파혼신 가능성이 있음, 이 기기는 인명안전과 관련된 서비스에 사용할 수 없습니다.

#### Uproszczona deklaracja zgodności UE

Firma ASUSTek Computer Inc. niniejszym oświadcza, że urządzenie to jest zgodne z zasadniczymi wymogami i innymi właściwymi postanowieniami dyrektywy 2014/53/EU. Pełny tekst deklaracji zgodności UE jest dostępny pod adresem <u>https://www.asus.com/support/</u>.

W krajach wymienionych w tabeli działanie sieci Wi-Fi w paśmie 5150–5350 MHz powinno być ograniczone wyłącznie do pomieszczeń:

| AT | BE | BG | CZ | DK | EE | FR |
|----|----|----|----|----|----|----|
| DE | IS | IE | IT | EL | ES | CY |
| LV | LI | LT | LU | HU | MT | NL |
| NO | PL | PT | RO | SI | SK | TR |
| FI | SE | СН | UK | HR |    |    |

CE

## Informacje dotyczące bezpieczeństwa

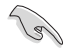

Przed czyszczeniem należy odłączyć zasilanie prądem zmiennym i urządzenia peryferyjne. Komputer dekstop PC należy czyścić używając czystego, celulozowego tamponu lub szmatki zwilżonej w detergencie bez właściwości ścierających, z dodatkiem kilku kropel ciepłej wody, a nadmiar wilgoci należy usunąć suchą szmatką.

- NIE NALEŻY umieszczać urządzenia na nierównych lub niestabilnych powierzchniach roboczych. Po uszkodzeniu obudowy należy przekazać komputer do serwisu.
- NIE NALEŻY używać komputera w miejscach brudnych lub zakurzonych. NIE NALEŻY używać urządzenia podczas wycieku gazu.
- NIE NALEŻY umieszczać lub upuszczać obiektów na górnej części komputera i nie należy wpychać do komputera desktop PC żadnych obcych obiektów.
- NIE NALEŻY narażać komputera na silne pola magnetyczne lub elektryczne.
- NEI NALEŻY wystawiać na działanie lub używać komputera w pobliżu płynów, na deszczu lub wilgoci. NIE NALEŻY używać modemu podczas burz z wyładowaniami elektrycznymi.
- Ostrzeżenie dotyczące bezpieczeństwa baterii: NIE NALEŻY wrzucać baterii do ognia. NIE NALEŻY zwierać styków. NIE NALEŻY demontować baterii.
- Ten produkt należy używać w miejscach o temperaturze otoczenia w zakresie 5°C (41°F) do 40°C (104°F).
- NIE NALEŻY przykrywać szczelin wentylacyjnych komputera desktop PC, aby zapobiec przegrzaniu systemu.
- NIE NALEŻY używać uszkodzonych przewodów zasilających, akcesoriów lub innych urządzeń peryferyjnych.
- Aby zapobiec porażeniu prądem elektrycznym, przed przeniesieniem systemu należy odłączyć kabel zasilający od gniazdka elektrycznego.
- Przed użyciem adaptera lub przedłużacza skonsultować się z profesjonalistą elektrykiem. Urządzenia te mogą spowodować przerwanie obwodu uziemienia.
- Należy upewnić się, że urządzenia te są ustawione na prawidłowe w danym regionie napięcie. Przy braku pewności co do napięcia w używanym gniazdku elektrycznym należy się skontaktowac z lokalnym zakładem energetycznym.
- Jeśli uszkodzony zosatał zasilacz nie należy próbować naprawiać go samemu. Należy skontaktować się z wykwalifikowanym technikiem serwisu lub ze sprzedawcą.

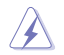

Niebezpieczne ruchome części. Przed rozpoczęciem czynności serwisowych komputer należy całkowicie odłączyć od zasilania. Elementy wentylatora mogą być wymieniane wyłącznie przez wykwalifikowanych pracowników serwisu.

#### Ostrzeżenie dotyczące niebezpiecznych ruchomych części

**PRZESTROGA:** Nie wolno zbliżać palców ani innych części ciała do ruchomych części komputera.

## Konwencje wykorzystywane w tym podręczniku

Aby zapewnić prawidłowe działanie określonych działań należy zwracać uwage na występujące w tym podręczniku następujące symbole.

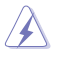

NIEBEZPIECZEŃSTWO/PRZESTROGA: Informacje, zapobiegające odniesieniu obrażeń podczas wykonywania zadania.

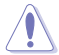

**OSTRZEŻENIE:** Informacje, które mają zapobiegać uszkodzeniu komponentów podczas wykonywania zadania.

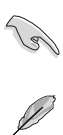

WAŻNE: Instrukcje, które NALEŻY wykonać, aby zakończyć zadanie.

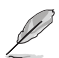

UWAGA: Wskazówki i dodatkowe informacje, które mogą pomóc w wykonaniu zadania.

## Gdzie można znaleźć więcej informacji

Dodatkowe informacje oraz aktualizacje produktu i oprogramowania, można znaleźć w następujących źródłach.

#### Strony sieci web ASUS

Strona sieci web ASUS udostępnia zaktualizowane informacje dotyczące sprzętu i oprogramowania ASUS. Sprawdź stronę sieci web ASUS www.asus.com.

#### Lokalna pomoc techniczna ASUS

Sprawdź stronę sieci web ASUS, pod adresem https://www.asus.com/support/contact w celu uzyskania informacji kontaktowych lokalnego technika serwisu.

## Zawartość opakowania

| Komputer biurkowy<br>GL12CX | Klawiaturą x1        | Mysz x1                  |
|-----------------------------|----------------------|--------------------------|
|                             | Warranted<br>Cand    | Installation Guide       |
| Przewód zasilający x1       | Karta gwarancyjna x1 | Podręcznik instalacji x1 |

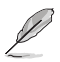

 Jeśli jakiekolwiek z wymienionych wyżej elementów będą uszkodzone lub nie będzie ich w opakowaniu należy skontaktować się ze sprzedawcą.

 Pokazane powyżej ilustracje elementów służą wyłącznie jako odniesienie. Rzeczywiste specyfikacje produktu zależą od modelu.

| <br> |  |
|------|--|
|      |  |
|      |  |
|      |  |
|      |  |
|      |  |
|      |  |
|      |  |
|      |  |
|      |  |
|      |  |
|      |  |
|      |  |
|      |  |
|      |  |
|      |  |
|      |  |

# Rozdział 1 Rozpoczęcie

## Witamy!

Dziękujemy za zakupienie komputera desktop PC ASUS!

Komputer desktop PC ASUS udostępnia najnowsze rozwiązania, bezkompromisową niezawodność i dedykowane użytkownikowi narzędzia. Wszystkie te wartości są zawarte w zadziwiającej, futurystycznej i stylowej obudowie.

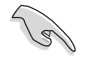

Przed rozpoczęciem ustawień komputera desktop PC ASUS należy przeczytać kartę gwarancyjną ASUS.

## Poznanie komputera

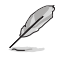

Ilustracje służą wyłącznie jako odniesienie. Porty i ich lokalizacje oraz kolor obudowy zależą od modelu.

#### Przedni

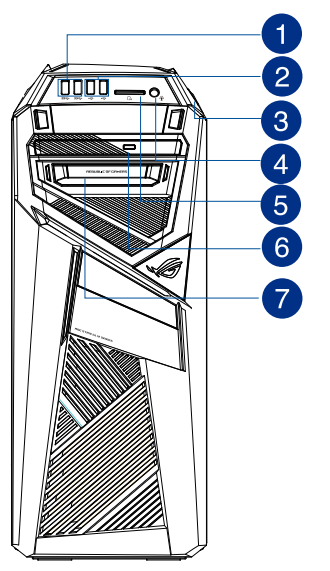

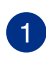

Porty USB 3.1 Gen 1. Te porty USB (Uniwersalna magistrala szeregowa) 3.1 Gen 1 umożliwiają podłączenie takich urządzeń USB 3.1 Gen 1, jak mysz, drukarka, skaner, aparat, PDA i inne.

- NIE NALEŻY podłączać klawiatury/myszy do któregokolwiek portu USB 3.1 Gen 1, podczas instalacji systemu operacyjnego Windows<sup>®</sup>.
- Z powodu ograniczeń kontrolera USB 3.1 Gen 1, urządzenia USB 3.1 Gen 1 można używać wyłącznie w środowisku systemu operacyjnego Windows<sup>®</sup>, po zainstalowaniu sterownika USB 3.1 Gen 1.
- Urządzenia USB 3.1 Gen 1 można używać wyłącznie jako urządzenia pamięci masowej.
- Zalecamy, aby podłączać urządzenia USB 3.1 Gen 1 do portów USB 3.1 Gen 1 w celu uzyskania większej szybkości i lepszej wydajności urządzeń USB 3.1 Gen 1.

**Porty USB 2.0.** Te porty Universal Serial Bus 2.0 (USB 2.0) umożliwiają podłączenie takich urządzeń USB 2.0 jak mysz, drukarka, skaner, kamera, PDA i inne.

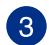

2

Przycisk zasilania. Naciśnij ten przycisk, aby włączyć komputer.

Port słuchawek. Ten port służy do podłączania słuchawek lub głośnika. Obsługiwane przez Kreatora audio ASUS.

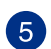

4

Gniazdo karty Secure Digital<sup>™</sup> (SD) / Memory Stick (MS). Włóż do tego gniazda obsługiwaną kartę pamięci.

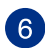

Przycisk Wnęka napędu optycznego. Umożliwia instalację dodatkowego napędu optycznego (opcjonalna).

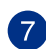

Łatwo wymieniany moduł dysku SSD (Solid State Drive). W tej wnęce można umieszczać łatwo wymieniany moduł SSD.

W tym module można stosować wyłącznie 7mm dyski SSD.

## Instalacja wymiennego modułu dysku SSD (Solid State Drive)

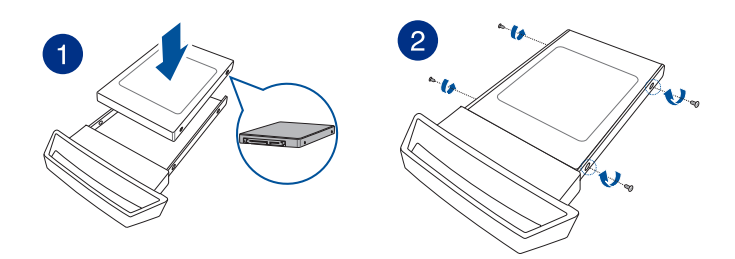

#### W celu instalacji wymiennego dysku SSD

- 1. Umieść dysk SSD na tacy modułu SSD, stroną z etykietą skierowaną do góry i złączami skierowanymi w stronę końca tacy.
- 2. Włóż i przymocuj dysk SSD do tacy, dostarczonymi z produktem śrubami.
- 3. Pchnij lekko tacę w kierunku wnęki SSD.
- 4. Wybierz program w oknie AutoPlay (Automatyczne odtwarzanie) w celu dostępu do plików.

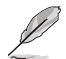

W tym module można stosować wyłącznie 7mm dyski SSD.

POLSKI

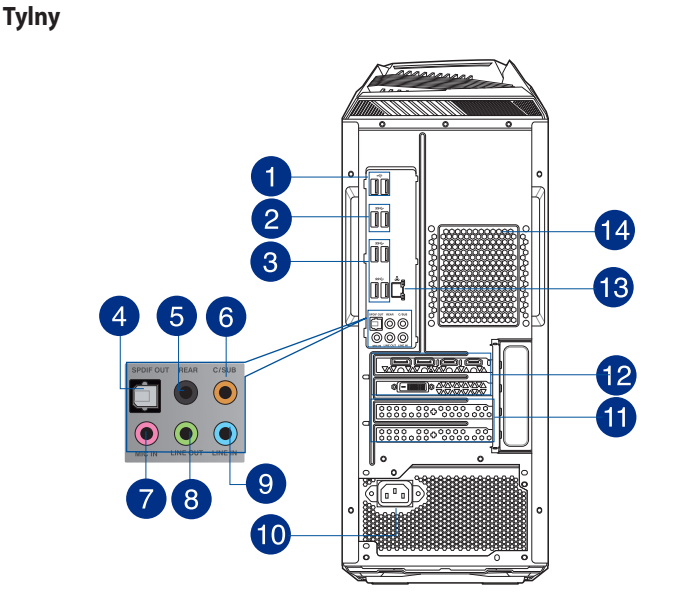

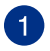

**Porty USB 2.0.** Te porty Universal Serial Bus 2.0 (USB 2.0) umożliwiają podłączenie takich urządzeń USB 2.0 jak mysz, drukarka, skaner, kamera, PDA i inne.

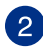

**Porty USB 3.1 Gen 2.** Te porty Universal Serial Bus 3.1 Gen 2 (USB 3.1 Gen 2) umożliwiają podłączenie takich urządzeń USB 3.1 Gen 2 jak mysz, drukarka, skaner, kamera, PDA i inne.

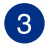

Porty USB 3.1 gen1 typ A. Te 9-pinowe porty USB (Universal Serial Bus) 3.1 gen1 Typ A służą do podłączania urządzeń USB 3.1 gen1.

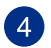

Port wyjścia optycznego S/PDIF. Ten port służy do podłączania optycznych urządzeń S/PDIF.

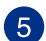

**Port wyjścia na głośnik tylny (czarny).** Ten port służy do podłączania głośników tylnych w konfiguracji audio 4, 6 i 8-kanałowego.

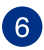

Port Centralny/Subwoofer (pomarańczowy). Ten port służy do podłączenia głośników centralny/subwoofer.

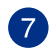

Port mikrofonu (różowy). Ten port umożliwia podłączenie mikrofonu.

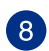

Port wyjścia liniowego (jasnozielony). Ten port służy do podłączania słuchawek lub głośnika. W konfiguracji 4.1, 5.1 lub 7.1-kanałowej.

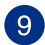

Port wejścia liniowego (jasnoniebieski). Ten port służy do podłączenia odtwarzacza taśmowego, CD, DVD lub innych źródeł audio.

Sprawdź tabelę konfiguracji audio poniżej w celu uzyskania opisu funkcji portów audio w konfiguracji 2.1, 4.1, 5.1 lub 7.1-kanałowej.

#### Audio 2.1, 4.1, 5.1 lub 7.1-kanałowe

| Port           | Słuchawki<br>2.1-kanałowe | 4.1-kanałowe                   | 5.1-kanałowe                   | 7.1-kanałowe                   |
|----------------|---------------------------|--------------------------------|--------------------------------|--------------------------------|
| Jasnoniebieski | Wejście liniowe           | Wejście liniowe                | Wejście liniowe                | Wyjście na głośnik<br>boczny   |
| Jasnozielony   | Wyjście liniowe           | Przednie wyjście<br>na głośnik | Przednie wyjście na<br>głośnik | Przednie wyjście na<br>głośnik |
| Różowy         | Wejście mikrofonu         | Wejście<br>mikrofonu           | Wejście mikrofonu              | Wejście mikrofonu              |
| Pomarańczowy   | -                         | -                              | Centralny/Subwoofer            | Centralny/Subwoofer            |
| Czarny         | -                         | Wyjście na<br>głośnik tylny    | Wyjście na głośnik<br>tylny    | Wyjście na głośnik tylny       |

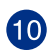

Złącze zasilania. Do tego portu należy podłączyć przewód zasilający.

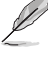

Wejście: 100~120/220~240Vac, 50/60Hz, 9.0/4.5A.

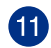

Zaślepka gniazda rozszerzenia. Zaślepkę gniazda rozszerzenia należy odłączyć podczas instalacji karty rozszerzenia.

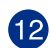

13

Karta graficzna ASUS. Porty wyjścia wyświetlania tej opcjonalnej karty graficznej ASUS zależą od modelu.

**Port LAN (RJ-45).** Ten port umożliwia wykonywanie połączeń Gigabit z siecią LAN (Lokalna sieć komputerowa) przez hub sieciowy.

| Dioda LED aktywno | ś <b>ci/po</b> ła <b>czenia</b> | Dioda LED sz | ybkości            |
|-------------------|---------------------------------|--------------|--------------------|
| Stan              | Opis                            | Stan         | Opis               |
| WYŁ.              | Brak połączenia                 | WYŁ.         | Połączenie 10Mbps  |
| POMARAŃCZOWA      | Połączenie                      | POMARAŃCZOWA | Połączenie 100Mbps |
| MIGANIE           | Aktywność<br>danych             | ZIELONA      | Połączenie 1Gbps   |

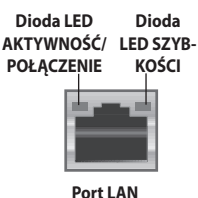

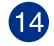

Szczeliny wentylacyjne. Zapewniają przepływ powietrza.

NIE NALEŻY blokować tych szczelin obudowy. Należy zawsze zapewnić prawidłową wentylację komputera.

## Ustawienia komputera

Ta część zawiera opis podłączania do komputera głównych urządzeń, takich jak zewnętrzny monitor, klawiatura, mysz i przewód zasilający.

#### Podłączanie zewnętrznego monitora

#### Używanie karty graficznej ASUS (wyłącznie wybrane modele)

Podłącz monitor do portu wyjścia wyświetlania dyskretnej karty graficznej ASUS.

#### W celu podłączenia zewnętrznego monitora z wykorzystaniem karty graficznej ASUS:

- 1. Podłącz monitor do portu wyjścia wyświetlania karty graficznej ASUS.
- 2. Podłącz monitor do źródła zasilania.

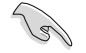

Porty wyjścia wyświetlania karty graficznej ASUS zależą od modelu.

#### Podłączenie klawiatury USB i myszy USB

Podłącz klawiaturę USB i mysz USB do portów USB na panelu tylnym komputera.

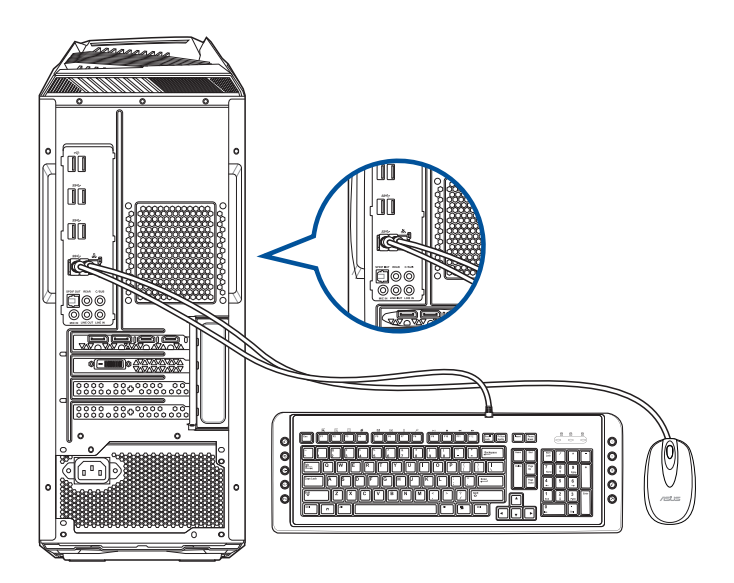

## WŁĄCZANIE komputera

W tej części znajduje się opis włączania/wyłączania komputera po wykonaniu ustawień komputera.

#### WŁĄCZANIE komputera

#### W celu WŁĄCZENIA komputera:

- 1. Włącz przełącznik zasilania.
- 2. Naciśnij przycisk zasilania na komputerze.

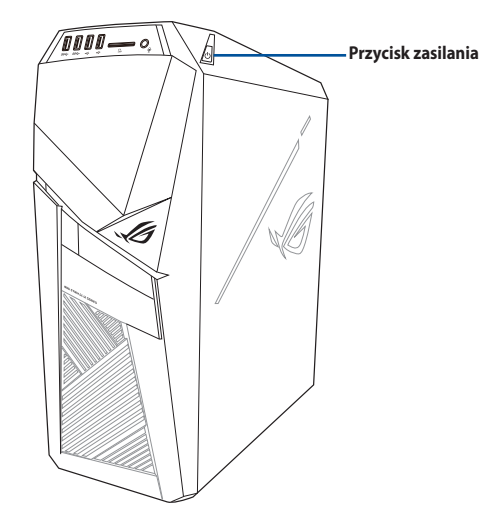

3. Zaczekaj na automatyczne załadowanie systemu oeracyjnego.

| Τ                 |  |
|-------------------|--|
| 0                 |  |
|                   |  |
| S                 |  |
| $\mathbf{\Sigma}$ |  |
|                   |  |

POLSKI

# Rozdział 2

## Podłączanie urządzeń do komputera

## Podłączanie urządzenia pamięci masowej USB

Ten komputer desktop PC udostępnia porty USB 2.0, USB 3.1 Gen 1 i USB 3.1 Gen 2 na panelu przednim i tylnym. Porty USB umożliwiają podłączanie urządzeń USB, takich jak urządzenia pamięci masowej.

Panel tylny

#### W celu podłączenia urządzenia pamięci masowej USB:

Wstaw urządzenie pamięci masowej USB do komputera.

#### Panel przedni

## 

## Podłączanie mikrofonu i głośników

Ten komputer desktop PC jest dostarczany z portami mikrofonu i portami głośników na panelach przednim i tylnym. Porty We/Wy audio na panelu tylnym, umożliwiają podłączenie 2.1-kanałowych, 4.1-kanałowych, 5.1-kanałowych i 7.1-kanałowych głośników stereo.

#### Podłączanie słuchawek i mikrofonu

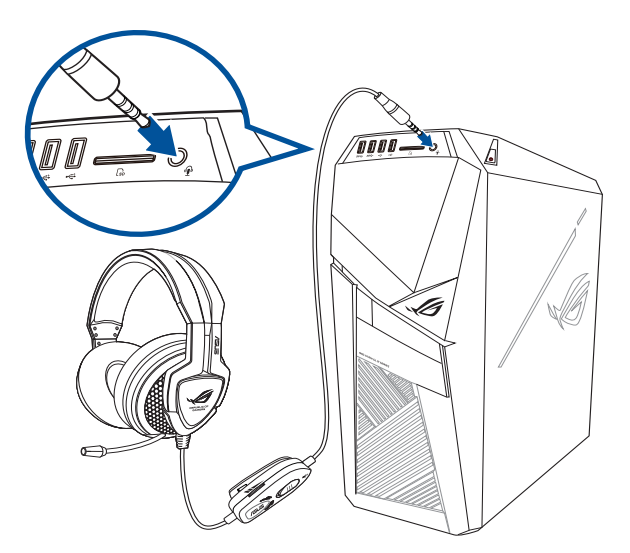

Podłączenie słuchawek i mikrofonu

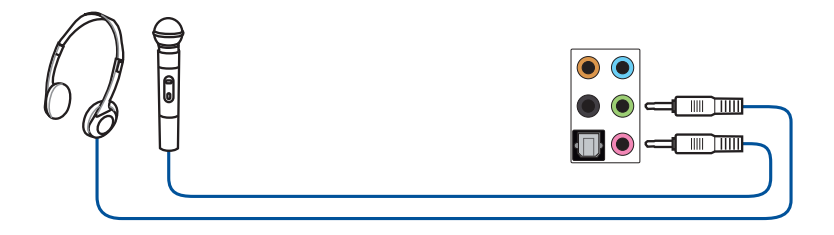

#### Podłączanie 2.1-kanałowych głośników

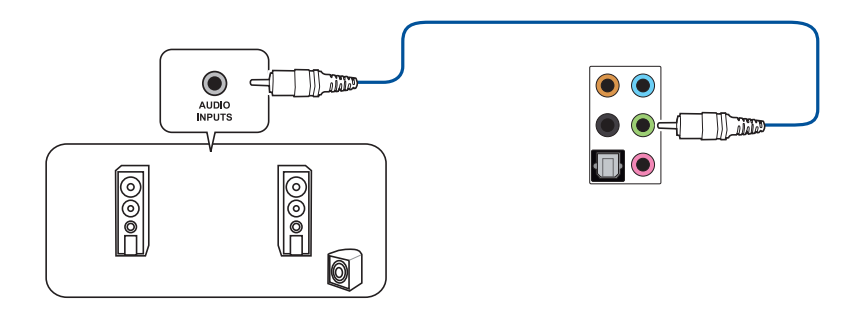

### Podłączanie 4.1-kanałowych głośników

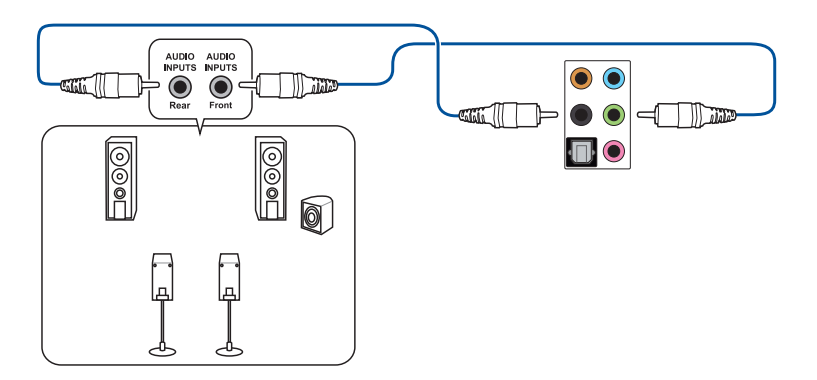

#### Podłączanie 5.1-kanałowych głośników

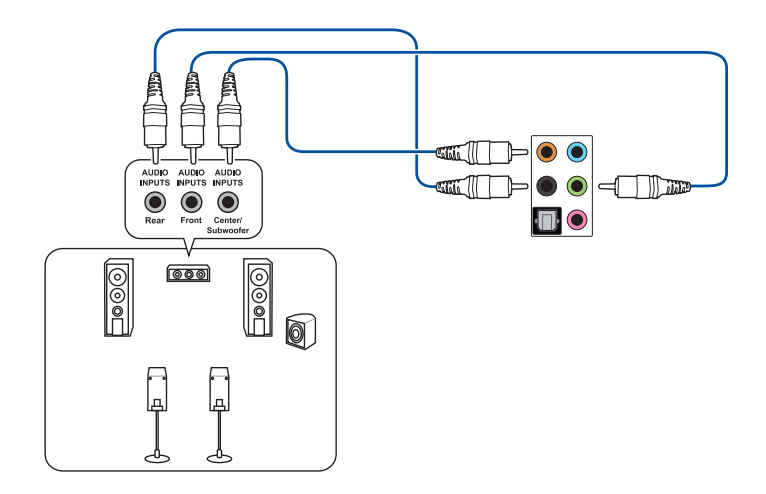

#### Podłączanie 7.1-kanałowych głośników

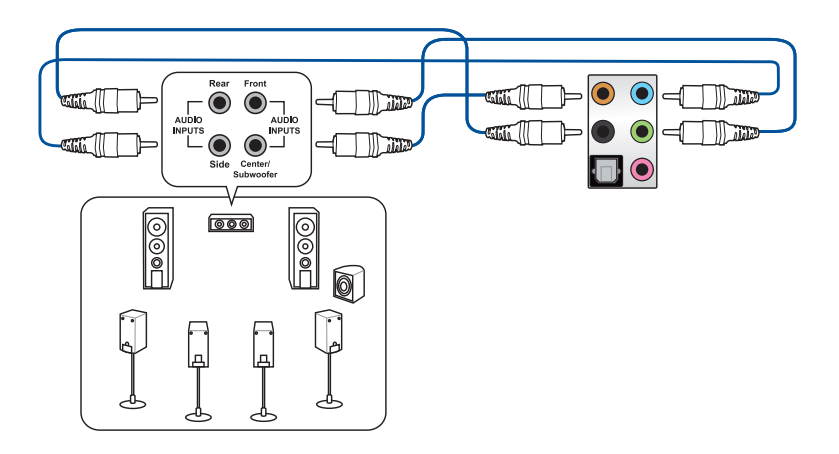

## Podłączanie wielu zewnętrznych wyświetlaczy

Komputer desktop PC może być dostarczony z portami VGA, HDMI lub DVI i umożliwia podłączenie wielu zewnętrznych wyświetlaczy.

#### Ustawienie wielu wyświetlaczy

Podczas używania wielu monitorów należy ustawić tryby wyświetlania. Dodatkowy monitor można używać jako duplikat głównego wyświetlacza lub jako rozbudowę w celu powiększenia pulpitu Windows<sup>®</sup>.

#### W celu ustawienia wielu wyświetlaczy:

- 1. Wyłącz komputer.
- Podłącz dwa monitory do komputera i podłącz do monitorów przewody zasilające. Szczegółowe informacje dotyczące podłączania monitora do komputera, znajdują się w Rozdziale 1, w części Ustawienia komputera.

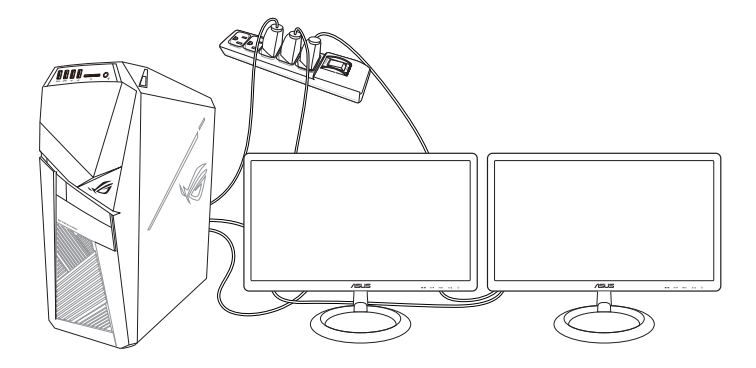

- 3. Włącz komputer.
- 4. W menu Start kliknij Settings (Ustawienia)> System (System)> Display (Ekran).
- 5. Skonfiguruj ustawienia dla wyświetlaczy.

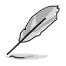

Dla niektórych kart graficznych, podczas testu POST, wyświetlany jest jedynie obraz na monitorze, ustawionym jako wyświetlacz podstawowy. Funkcja podwójnego wyświetlacza działa jedynie w systemie Windows<sup>®</sup>.

## Podłączanie HDTV

Podłącz wyskiej jakości telewizor (HDTV) do portu HDMI komputera.

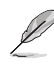

- Do podłączenia HDTV i komputera, potrzebny jest kabel HDMI. Kabel HDMI należy zakupić oddzielnie.
- Aby uzyskać najlepszą jakość wyświetlania, kabel HDMI nie powinien być dłuższy niż 15 metrów.

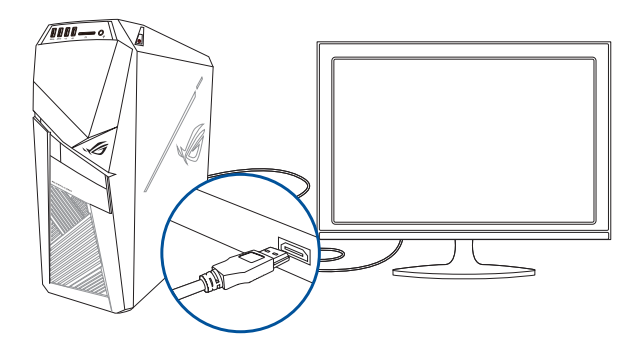

## Rozdział 3 Używanie komputera

## Prawidłowa postawa podczas używania komputera desktop PC

Podczas używania komputera desktop PC należy utrzymywać prawidłową postawę, aby zapobiec zmęczeniu nadgarstków, rąk oraz innych stawów lub mięśni. W tej części znajdują się wskazówki dotyczące unikania fizycznego dyskomfortu i możliwych obrażeń, podczas używania i pełnego korzystania z komputera desktop PC.

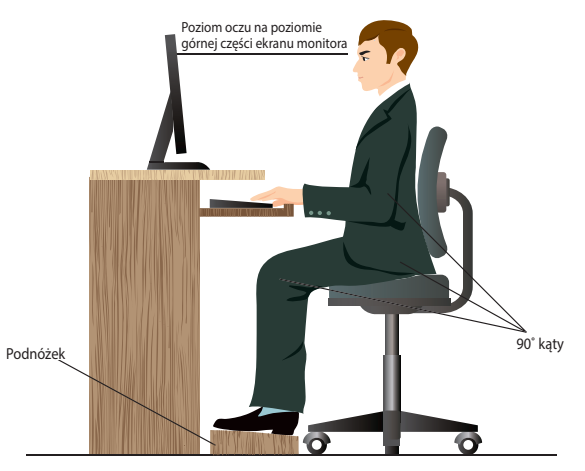

#### Aby zachować prawidlową postawę:

- Aby uzyskać wygodną pozycję pisania, ustaw fotel komputera w taki sposób, aby łokcie znajdowały się lekko nad klawiaturą.
- Wyreguluj wysokość fotela, aby kolana znajdowały się lekko wyżej niż biodra, aby rozluźnić tył ud. Jeśli to niezbędne, użyj podnóżka, aby podwyższyć poziom kolan.
- Wyreguluj oparcie fotela, aby podstawa kręgosłupa była pewnie podparta i lekko odchylona do tyłu.
- Podczas używania komputera PC siedź prosto, z kolanami, łokciami i biodrami pod kątem około 90°.
- Ustaw monitor bezpośrednio przed sobą i ustaw górną część ekranu monitora na poziomie oczu, aby oczy patrzyły lekko w dół.
- Mysz powinna znajdować się blisko klawiatury, a jeśli to konieczne należy użyć podparcia pod nadgarstki w celu zmniejszenia nacisku na nadgarstki podczas pisania.
- Komputer desktop PC należy używać w wygodnie oświetlonym miejscu i z dala od źródeł światła, takich jak okna i bezpośrednie promienie słońca.
- Należy wykonywać niewielkie przerwy używania komputera desktop PC.

## Używanie napędu optycznego

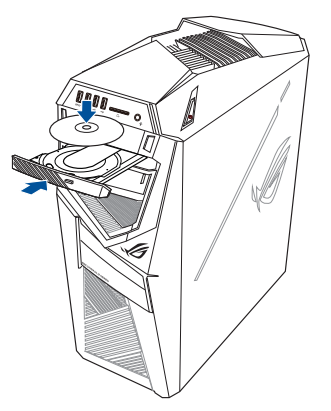

#### Wkładanie dysku optycznego

#### Aby włożyć dysk optyczny:

- 1. Przy włączonym systemie, naciśnij przycisk wysuwania, aby otworzyć tacę.
- 2. Umieść dysk w napędzie optycznym, stroną z etykietą skierowaną do góry.
- 3. Pchnij tacę w celu jej zamknięcia.
- 4. Wybierz program z okna Autoodtwarzanie w celu dostępu do plików.

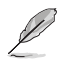

Jeśli w komputerze NIE została włączona funkcja Autoodtwarzanie w celu dostępu do danych na dysku optycznym należy wykonać następujące czynności:

Przesuń wskaźnik myszy nad dolny, lewy róg pulpitu Windows<sup>\*</sup>, a następnie kliknij prawym przyciskiem miniaturkę ekranu Start. W menu pomocniczym, kliknij **File Explorer** (**Eksplorator plików**), a następnie kliknij dwukrotnie ikonę napędu CD/DVD.

#### Wyjmowanie dysku optycznego

#### Aby wyjąć dysk optyczny:

- 1. Przy włączonym systemie w celu wysunięcia tacy wykonaj następujące czynności:
  - Naciśnij przycisk wysuwania poniżej pokrywy wnęki napędu.
  - W menu Start kliknij File Explorer (Eksplorator plików), kliknij prawym przyciskiem myszy ikonę napędu CD/DVD, a następnie kliknij Eject (Wysuń).
- 2. Wyjmij dysk z tacy dysku.

# Rozdział 4

## Połączenie z Internetem

## Połączenie przewodowe

Użyj kabla RJ-45 do podłączenia komputera do modemu DSL/kablowy lub do lokalnej sieci komputerowej (LAN).

### P dem DSL/kablowy

#### Aby połączyć przez modem DSL/kablowy:

1. Skonfiguruj modem DSL/kablowy.

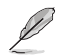

Sprawdź dokumentację dostarczoną z modemem DSL/kablowy.

 Podłącz jeden koniec kabla RJ-45 do portu LAN (RJ-45) na panelu tylnym komputera, a drugi koniec do modemu DSL/kablowy.

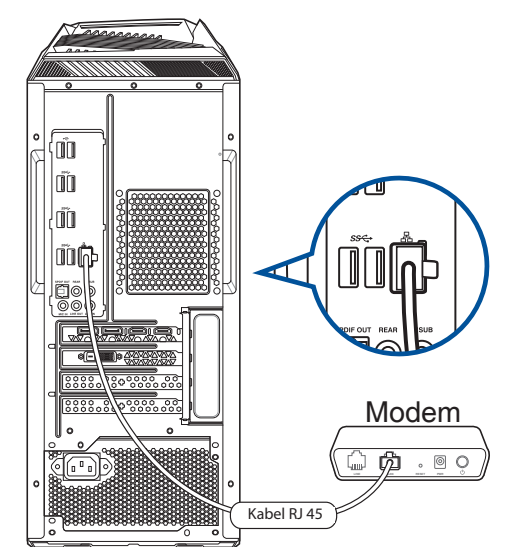

- 3. Włącz modem DSL/kablowy i komputer.
- 4. Skonfiguruj niezbędne ustawienia połączenia z Internetem.

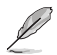

- Skontaktuj się z administratorem sieci w celu uzyskania szczegółowych informacji lub pomocy przy konfigurowaniu połączenia z Internetem.
- W celu uzyskania dalszych, szczegółowych informacji, sprawdź części Konfiguracja dynamicznego połączenia sieciowego IP/PPPoE lub Konfiguracja statycznego połączenia sieciowego IP.

#### Połączenie przez lokalną sieć komputerową (LAN)

#### W celu połączenia przez LAN:

1. Podłącz jeden koniec kabla RJ-45 do portu LAN (RJ-45) na panelu tylnym komputera, a drugi koniec do portu LAN.

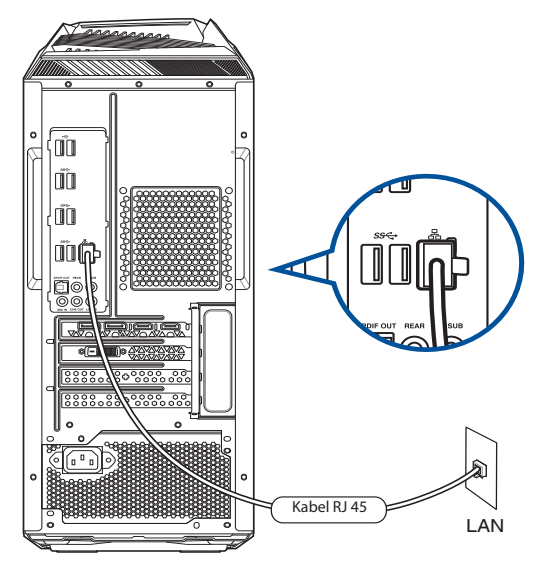

- 2. Włącz komputer.
- 3. Skonfiguruj niezbędne ustawienia połączenia z Internetem.

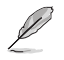

- Skontaktuj się z administratorem sieci w celu uzyskania szczegółowych informacji lub pomocy przy konfigurowaniu połączenia z Internetem.
- W celu uzyskania dalszych, szczegółowych informacji, sprawdź części Konfiguracja dynamicznego połączenia sieciowego IP/PPPoE lub Konfiguracja statycznego połączenia sieciowego IP.

#### Konfiguracja dynamicznego połączenia sieciowego IP/PPPoE

W celu konfiguracji dynamicznego połączenia sieciowego IP/PPPoE lub statycznego połączenia IP:

- Uruchom Network and Sharing Center (Centrum sieci i udostępniania) w jeden z poniższych dwóch sposobów:
  - a) Na pasku zadań, kliknij prawym przyciskiem myszy ikonę R. a następnie kliknij polecenie Open Network and Sharing Center (Otwórz Centrum sieci i udostępniania).
  - b) W menu Start kliknij Settings (Ustawienia)> Network & Internet (Sieć i Internet)> Ethernet (Ethernet)> Network and Sharing Center (Centrum sieci i udostępniania).
- Na ekranie Open Network and Sharing Center (Otwórz centrum sieci i udostępniania), kliknij Change Adapter settings (Zmień ustawienia adaptera).
- Kliknij prawym przyciskiem używaną kartę LAN i wybierz Properties (Właściwości).
- Kliknij Internet Protocol Version 4(TCP/IPv4) [Protokół internetowy w wersji 4 (TCP/IPv4)] i kliknij Properties (Właściwości).

| Connect using:                                                                                                    |                                                   |               |              |      |
|----------------------------------------------------------------------------------------------------|---------------------------------------------------|---------------|--------------|------|
| Reatek PCIe GBE Family Controller      Configure      This connection uses the following items:      Output     Configure      Configure                                                                                                    | Connect using:                                    |               |              |      |
| Configure This connection uses the following items:  Cooffigure Configure Cooffigure Cooffigure Coo                                                                                                    | Realtek PCIe GBE Family Contr                     | oller         |              |      |
| This connection uses the following items:                                                                                                    |                                                   |               | Configu      | ire  |
| Cos Packet Scheduler     Autor CICP/IPv4)     Internet Protocol Version 4 (ICP/IPv4)     Internet Protocol Version 4 (ICP/IPv4)     Internet Protocol Diver     Internet Protocol Diver     Internet Protocol Diver     Internet Protocol Diver     Internet Protocol Diver     Install     Uninstall Properties Description Transmission Control Protocol/Internet Protocol. The default                                                                                                    | his connection uses the following ite             | ms:           |              |      |
| Install     Unistal       Propertion                                                                                                    | QoS Packet Scheduler                              |               |              | ~    |
| Link-Layer Topology Discovery Mapper I/O Driver     Microsoft Network Adapter Multiplexor Protocol     Microsoft LUDP Protocol Driver     Link-Layer Topology Discovery Responder     Link-Layer Topology Discovery Responder     Install     Uninstall     Properties     Description     Transmission Control Protocol/Internet Protocol. The default                                                                                                    | Internet Protocol Version 4 (*                    | TCP/IPv4)     |              |      |
| Microsoft Network Adapter Multiplexor Protocol      Microsoft LLOP Protocol Driver      Internet Protocol Version 6 (TCP / IVV6)      Link-Layer Topology Discovery Responder      Install Uninstall Properties Description Transmission Control Protocol/Internet Protocol. The default                                                                                                    | <ul> <li>Link-Layer Topology Discove</li> </ul>   | ery Mapper    | I/O Driver   |      |
| Microsoft Hearton's Adapted Maderation Tradeout     Microsoft LLOP Protocol Driver     Link-Layer Topology Discovery Responder       Install Uninstall Properties     Description     Transmission Control Protocol/Internet Protocol. The default                                                                                                    | A Microsoft Network Adapter N                     | Aultinlever F | Protocol     |      |
| Andressent LLUP Protocol Driver     Andressent LLUP Protocol Driver     Andressent LLUP Protocol Version 6 (TCP/IPv6)     Andressent Protocol Version 6 (TCP/IPv6)     Install     Uninstall Properties Description Transmission Control Protocol/Internet Protocol. The default                                                                                                    | - Microsoft Network Adapter is                    | iulupiexor i  | 1010001      |      |
| Mainternet Protocol Version 6 (TCP/IPv6)           Mainternet Protocol Version 6 (TCP/IPv6)           Mainternet Protocol Version 6 (TCP/IPv6)           Install           Uninstall           Properties           Description           Transmission Control Protocol/Internet Protocol. The default                                                                                                    | Microsoft LLDP Protocol Dry                       | /er           |              |      |
| Aufik-Layer Topology Discovery Responder     Aufik-Layer Topology Discovery Responder     Aufik-Layer Topo | <ul> <li>Internet Protocol Version 6 (</li> </ul> | ICP/IPv6)     |              |      |
| A stall Uninstall Properties Description Transmission Control Protocol/Internet Protocol. The default                                                                                                    | <ul> <li>Link-Layer Topology Discove</li> </ul>   | ary Respon    | ider         | ~    |
| Install Uninstall Properties Description Transmission Control Protocol/Internet Protocol. The default                                                                                                    | <                                                 |               |              | >    |
| Description<br>Transmission Control Protocol/Internet Protocol. The default                                                                                                    | Install Uninstal                                  | 1             | Properti     | ies  |
| Transmission Control Protocol/Internet Protocol. The default                                                                                                    | Desoriation                                       |               |              |      |
| Transmission Control Protocol/Internet Protocol. The default                                                                                                    | Description                                       |               |              |      |
|                                                                                                    | Transmission Control Protocol/Inter               | net Protoci   | ol. The defa | ault |
| wide area network protocol that provides communication                                                                                                    | wide area network protocol that pro               | vides com     | munication   |      |
| across diverse interconnected networks.                                                                                                    |                                                   | VORKS.        |              |      |
|                                                                                                    | across diverse interconnected netw                |               |              |      |
|                                                                                                    | across diverse interconnected netv                |               |              |      |
|                                                                                                    | across diverse interconnected netv                |               |              |      |
|                                                                                                    | across diverse interconnected netw                |               |              |      |

 Kliknij Obtain an IP address automatically (Uzyskaj adres IP automatycznie) i kliknij OK.

| General Alternate Configuration                                                                                                    |                             |            |      |   |     |       |
|----------------------------------------------------------------------------------------------------|-----------------------------|------------|------|---|-----|-------|
| You can get IP settings assigned automatically if your network supports<br>this capability. Otherwise, you need to ask your network administrator<br>for the appropriate IP settings. |                             |            |      |   |     |       |
|                                                                                                    | btain an IP address autom   | atically   |      |   |     |       |
| OU                                                                                                    | se the following IP address | 5:         |      |   |     |       |
| IP address:<br>Subnet mask:<br>Default gateway:                                                                                                    |                             |            |      |   |     |       |
|                                                                                                    |                             |            |      |   |     |       |
|                                                                                                    |                             |            |      |   |     |       |
|                                                                                                    | btain DNS server address    | automatica | ally |   |     |       |
| OU                                                                                                    | se the following DNS serve  | r addresse | es:  |   |     |       |
| Pref                                                                                                    | erred DNS server:           |            | ×.   |   |     |       |
| Alter                                                                                                    | mate DNS server:            |            | ×.   | 1 |     |       |
|                                                                                                    | alidate settings upon exit  |            |      |   | Adv | anced |

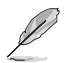

Kontynuuj następne czynności, jeśli używane jest połączenie PPPoE.

- POLSKI
- Powróć do Centrum sieci i udostępniania, a następnie kliknij Ustaw nowe połączenie lub sieć.

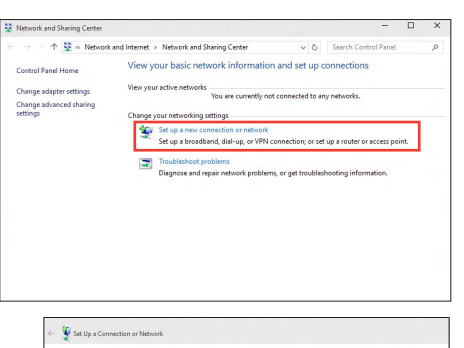

v do you want to connect?

oadband (PPPoE)

 Wybierz Connect to the Internet (Połącz z Internetem) i kliknij Next (Dalej).

- 8. Wybierz Broadband (PPPoE) [Połączenie szerokopasmowe (PPPoE)] i kliknij Next (Dalej).
- 9. Wykonaj kolejne instrukcje ekranowe, aby dokończyć ustawienia.

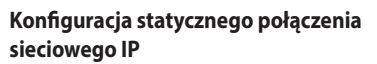

## W celu konfiguracji statycznego połączenia sieciowego IP:

- 1. Powtórz czynności 1 do 4 z poprzedniej części Konfiguracja dynamicznego połączenia sieciowego IP/PPPoE.
- 2. Kliknij Use the following IP address (Używaj następującego adresu IP).
- Wprowadź IP address (Adres IP), Subnet mask (Maska podsieci) i Gateway (Brama) od dostawcy usługi.
- 4. Jeśli to wymagane, wprowadź preferowany adres serwera DNS i adres alternatywny.
- 5. Po zakończeniu kliknij **OK**.

| eneral                                                                                                    |                                                                                |           |
|----------------------------------------------------------------------------------------------------|--------------------------------------------------------------------------------|-----------|
| You can get IP settings assigned<br>this capability. Otherwise, you r<br>for the appropriate IP settings. | d automatically if your network suppo<br>need to ask your network administrati | rts<br>or |
| Obtain an IP address auto                                                                                 | matically                                                                      |           |
| • Use the following IP addre                                                                              | ss:                                                                            |           |
| IP address:                                                                                               | 192 . 168 . 128 . 2                                                            |           |
| Subnet mask:                                                                                              | 255.255.255.0                                                                  |           |
| Default gateway:                                                                                          | 192 . 168 . 128 . 2                                                            |           |
| Obtain DNS server address                                                                                 | s automatically                                                                |           |
| Use the following DNS server                                                                              | ver addresses:                                                                 |           |
| Preferred DNS server:                                                                                     |                                                                                |           |
| Alternate DNS server:                                                                                     |                                                                                |           |
| Validate settings upon exi                                                                                | t Advanced                                                                     |           |

# Połączenie bezprzewodowe (wyłącznie w wybranych modelach)

Podłącz komputer do Internetu przez połączenie bezprzewodowe.

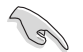

W celu ustanowienia połączenia bezprzewodowego należy się połączyć z bezprzewodowym punktem dostępowym (AP).

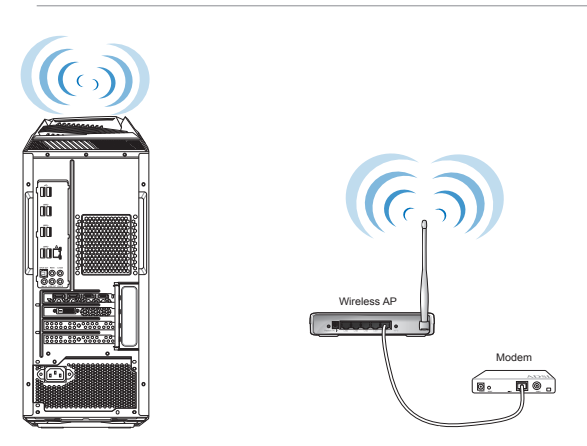

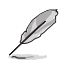

W celu zwiększenia zakresu i czułości bezprzewodowego sygnału radiowego, podłącz zewnętrzne anteny do złączy anteny na karcie WLAN ASUS..

| Τ |
|---|
| 0 |
|   |
| S |
| Χ |
|   |

# Rozdział 5

## Rozwiązywanie problemów

## Rozwiązywanie problemów

Ten rozdział prezentuje niektóre potencjalne problemy i możliwe rozwiązania.

## ? Nie można włączyć zasilania mojego komputera i nie świeci dioda LED zasilania LED na panelu przednim

- Sprawdź, czy komputer jest prawidłowo podłączony.
- Sprawdź, czy działa gniazdko ścienne.
- Sprawdź, czy jest włączony zasilacz. Sprawdź część WŁĄCZANIE/WYŁĄCZANIE komputera w Rozdziale 1.

#### ? Mój komputer zawiesza się.

- Wykonaj następujące czynności w celu zamknięcia nieodpowiadających programów:
  - Jednocześnie naciśnij na klawiaturze przyciski <Alt> + <Ctrl> + <Delete>, a następnie kliknij Menedżer zadań.
  - 2. Wybierz nieodpowiadający program, a następnie kliknij **End Task (Zakończ zadanie)**.
- Jeśli nie odpowiada klawiatura. Naciśnij i przytrzymaj przycisk zasilania w górnej części obudowy, aż do wyłączenia komputera. Następnie naciśnij przycisk zasilania w celu włączenia.

## ? Nie można połączyć się z siecią bezprzewodową przez kartę WLAN ASUS (wyłącznie wybranych modelach)?

- Upewnij się, że wprowadzony został prawidłowy klucz zabezpieczenia dla sieci z którą ma nastąpić połączenie.
- Podłącz anteny zewnętrzne (opcjonalne) do złączy anteny karty WLAN ASUS i umieść anteny na obudowie komputera, aby uzyskać najlepsze działanie połączenia bezprzewodowego.

#### ? Nie działają przyciski strzałek keypada numerycznego.

Sprawdź, czy jest wyłączona dioda LED Number Lock. Jeśli dioda LED Number Lock jest włączona, przyciski keypada numerycznego można używać wyłącznie do wprowadzania liczb. Aby używać przycisków strzałek keypada numerycznego, naciśnij przycisk Number Lock w celu wyłączenia diody LED.

#### ? Brak obrazu na monitorze.

- Sprawdź, czy włączone jest zasilanie monitora.
- Upewnij się, że monitor jest prawidłowo podłączony do portu wyjścia video komputera.
- Jeśli komputer jest dostarczany z dyskretną kartą graficzną, upewnij się, że monitor jest podłączony do portu wyjścia video na dyskretnej karcie graficznej.
- Sprawdź, czy nie są wygięte szpilki złącza video monitora. Jeśli okaże się, że szpilki są wygięte należy wymienić kabel złącza video monitora.
- Sprawdź, czy monitor jest prawidłowo podłączony do źródła zasilania.
- Sprawdź dokumentację dostarczoną z monitorem w celu uzyskania dalszych informacji dotyczących rozwiązywania problemów.

## **?** Podczas używania wielu monitorów, obraz jest wyświetlany tylko na jednym monitorze.

- Sprawdź, czy jest włączone zasilanie obydwu monitorów.
- W czasie autotestu POST, obraz jest wyświetlany tylko na monitorze podłączonym do portu VGA. Funkcja podwójnego wyświetlacza działa jedynie w systemie Windows.
- Po zainstalowaniu w komputerze karty graficznej, upewnij się, że monitory są podłączone do portów wyjścia karty graficznej.
- Sprawdź, czy są prawidłowe ustawienia wielu wyświetlaczy.

#### ? Mój komputer nie wykrywa urządzenia pamięci USB.

- Przy pierwszym podłączeniu urządzenia pamięci USB do komputera, Windows automatycznie instaluje jego sterownik. Zaczekaj chwilę i przejdź do Mój komputer, aby sprawdzić, czy zostało wykryte urządzenie pamięci masowej USB.
- Podłącz urządzenie pamięci masowej USB do innego komputera, aby sprawdzić, czy urządzenie pamięci masowej USB działa nieprawidłowo lub jest uszkodzone.

## **?** Chcę przywrócić lub cofnąć zmiany ustawień mojego komputera, bez wpływu na moje osobiste pliki lub dane.

Do przywracania lub cofania zmian w ustawieniach systemu komputerowego, bez wpływu na dane osobiste, takie jak dokumenty lub zdjęcia, można użyć opcji przywracania Windows® 10 **Refresh your PC without affecting your files (Odśwież komputer bez wpływu na pliki**). Aby użyć tę opcję przywracania, kliknij na pasku Charms bar **Setting (Definições) > Updates and recovery (Atualização e recuperação) > Recovery (Recuperação)**, wybierz **Refresh your PC without affecting your files (Odśwież komputer bez wpływu na pliki**) i kliknij **Get Started (Rozpoczęcie).** 

#### ? Rozciągnięty obraz w HDTV.

- Jest to spowodowane różnymi rozdzielczościami monitora i HDTV. Wyreguluj rozdzielczość ekranu, aby dopasować ją do HDTV. W celu zmiany rozdzielczosci ekranu:
  - W menu Start kliknij Settings (Ustawienia)> System (System)> Display (Ekran).

#### ? Moje głośniki nie wytwarzają dźwięku.

- Upewnij się, że głośniki są podłączone do portu wyjścia liniowego (jasnozielony) na panelu przednim lub na panelu tylnym.
- Sprawdź, czy głośnik jest podłączony do źródła zasilania prądem elektrycznym i czy jest włączony.
- Wyreguluj głośność głośnika.
- Upewnij się, że nie są wyciszone dźwięki systemu komputera.
  - Jeśli są wyciszone, ikona głośności wygląda jak [ ] Aby włączyć dźwięki systemu, kliknij [ ] w obszarze powiadomień Windows, a następnie kliknij ] ] .
  - Jeśli nie są wyciszone, kliknij 🚺 i przeciągnij suwak w celu regulacji głośności.
- Podłącz głośniki do innego komputera, aby sprawdzić, czy działają prawidłowo.

#### ? Nie można odczytać dysku w napędzie DVD.

- Sprawdź, czy dysk został włożony stroną z etykietą skierowaną do góry.
- Sprawdź, czy dysk jest wyśrodkowany na tacy, szczególnie dotyczy to dysków o niestandardowych rozmiarach lub kształtach.
- Sprawdź, czy dysk nie jest zarysowany lub uszkodzony.

#### ? Nie odpowiada przycisk wysuwania napędu DVD.

- 1. W menu Start kliknij polecenie File Explorer (Eksplorator plików).
- Kliknij prawym przyciskiem DVD RW Drive, a następnie kliknij Wysuń w menu.

## Zasilanie

| Problem                                                | Możliwa przyczyna                                            | Akcja                                                                                                    |
|--------------------------------------------------------|--------------------------------------------------------------|----------------------------------------------------------------------------------------------------|
| Brak zasilania<br>(Wyłączony<br>wskaźnik<br>zasilania) | Nieprawidłowe napięcie<br>zasilania                          | <ul> <li>Ustaw przełącznik napięcia zasilania<br/>komputera, na napięcie wymagane w<br/>danym regionie.</li> <li>Wyreguluj ustawienia napięcia. Upewnij<br/>się, że przewód zasilający jest odłączony<br/>od gniazda zasilania.</li> </ul> |
|                                                        | Komputer nie jest włączony.                                  | Naciśnij przycisk zasilania na panelu<br>przednim, aby upewnić się, że komputer<br>jest włączony.                                                                                                    |
|                                                        | Nieprawidłowo podłączony<br>przewód zasilający<br>komputera. | <ul> <li>Upewnij się, że przewód zasilający jest<br/>prawidłowo podłączony.</li> <li>Użyj innego, zgodnego przewodu<br/>zasilającego.</li> </ul>                                                                                           |
|                                                        | Problemy z zasilaczem (PSU)                                  | W celu zainstalowania innego PSU na<br>komputerze prosimy o kontakt z Centrum<br>Serwisowym ASUS.                                                                                                    |

### Wyświetlacz

| Problem                                                                     | Możliwa przyczyna                                                                 | Akcja                                                                                                    |
|-----------------------------------------------------------------------------|-----------------------------------------------------------------------------------|----------------------------------------------------------------------------------------------------|
| Brak wyjścia<br>wyświetlania<br>po włączeniu<br>komputera<br>(Czarny ekran) | Kabel sygnałowy nie<br>jest podłączony do<br>prawidłowego portu VGA<br>komputera. | <ul> <li>Podłącz kabel sygnałowy do<br/>prawidłowego portu wyświetlania<br/>(wbudowany port VGA lub dyskretny<br/>port VGA).</li> <li>Jeśli używana jest dyskretna karta<br/>graficzna VGA, podłącz kabel<br/>sygnałowy do portu dyskretnej karty<br/>VGA.</li> </ul> |
|                                                                             | Problemy dotyczące kabla<br>sygnałowego                                           | Spróbuj podłączyć go do innego<br>monitora.                                                                                                    |

### LAN

| Problem                                      | Możliwa przyczyna                                                  | Akcja                                                                                                    |
|----------------------------------------------|--------------------------------------------------------------------|----------------------------------------------------------------------------------------------------|
| Nie można<br>uzyskać dostępu<br>do Internetu | Niepodłączony kabel LAN.                                           | Podłącz do komputera kabel LAN.                                                                                                    |
|                                              | Problemy dotyczące kabla<br>LAN                                    | Upewnij się, że jest włączona dioda LED<br>LAN. Jeśli nie, wypróbuj inny kabel LAN.<br>Jeśli dalej nie działa, skontaktuj się z<br>punktem serwisowym ASUS. |
|                                              | Komputer nie jest<br>prawidłowo podłączony do<br>routera lub huba. | Upewnij się, że komputer jest<br>prawidłowo podłączony do routera lub<br>huba.                                                                              |
|                                              | Ustawienia sieci                                                   | Skontaktuj się z ISP (Dostawca usługi<br>połączenia z Internetem) w celu<br>uzyskania prawidłowych ustawień LAN.                                            |
|                                              | Problemy spowodowane<br>programem antywirusowym                    | Zamknij program antywirusowy.                                                                                                    |
|                                              | Problemy związane ze<br>sterownikiem                               | Zainstaluj ponownie sterownik LAN                                                                                                    |

## Audio

| Problem    | Możliwa przyczyna                                              | Akcja                                                                                                    |
|------------|----------------------------------------------------------------|----------------------------------------------------------------------------------------------------|
| Brak audio | Głośnik lub słuchawki<br>podłączone do<br>niewłaściwego portu. | <ul> <li>Sprawdź prawidłowy port w<br/>podręczniku użytkownika komputera.</li> <li>Odłącz i podłącz ponownie głośnik do<br/>komputera.</li> </ul> |
|            | Nie działa głośnik lub<br>słuchawki.                           | Wypróbuj inny głośnik lub słuchawki.                                                                                                    |
|            | Nie działają porty audio z<br>przodu i z tyłu.                 | Wypróbuj porty audio z przodu i z tyłu.<br>Jeśli jeden z nich nie działa, sprawdź, czy<br>port jest ustawiony na wiele kanałów.                   |
|            | Problemy związane ze<br>sterownikiem                           | Zainstaluj ponownie sterownik audio                                                                                                    |

### System

| Problem                                          | Możliwa przyczyna                       | Akcja                                                                                                    |
|--------------------------------------------------|-----------------------------------------|----------------------------------------------------------------------------------------------------|
| Za wolne działanie<br>systemu.                   | Zbyt wiele uruchomionych<br>programów.  | Zamknij niektóre programy.                                                                                                    |
|                                                  | Atak wirusa<br>komputerowowego          | <ul> <li>Użyj programu antywirusowego<br/>do wyszukania wirusów i naprawy<br/>komputera.</li> <li>Zainstaluj ponownie system<br/>operacyjny.</li> </ul>                                                                                                    |
| System często<br>zawiesza się lub<br>zatrzymuje. | Awaria dysku twardego                   | <ul> <li>Wyślij uszkodzony dysk twardy do<br/>punktu serwisowego ASUS w celu<br/>naprawy.</li> <li>Wymień dysk twardy na nowy.</li> </ul>                                                                                                    |
|                                                  | Problemy związane z<br>modułem pamięci  | <ul> <li>Wymień moduły pamięci na zgodne.</li> <li>Odłącz dodatkowe, zainstalowane<br/>moduły pamięci, a następnie spróbuj<br/>ponownie.</li> <li>W celu zainstalowania innego PSU<br/>na komputerze prosimy o kontakt z<br/>Centrum Serwisowym ASUS.</li> </ul> |
|                                                  | Nieprawidłowa wentylacja<br>komputera.  | Przestaw komputer w miejsce o<br>lepszym przepływie powietrza.                                                                                                    |
|                                                  | Zainstalowane niezgodne oprogramowanie. | Zainstaluj ponownie system operacyjny<br>i zainstaluj zgodne oprogramowanie.                                                                                                    |

#### CPU

| Problem                                           | Możliwa przyczyna                         | Akcja                                                                                                    |
|---------------------------------------------------|-------------------------------------------|----------------------------------------------------------------------------------------------------|
|                                                   | Uruchamianie komputera.                   | Jest to normalne. Po właczeniu<br>zasilania komputera, wentylator działa<br>z pełną szybkością. Obroty wentylatora<br>zwalniają po przejściu do systemu<br>operacyjnego.                                                                                                    |
| Za duży hałas<br>po włączeniu<br>komputera.       | Zmienione zostały<br>ustawienia BIOS.     | Przywróć domyślne ustawienia BIOS.                                                                                                    |
| in pace.                                          | Stara wersja BIOS                         | Zaktualizuj BIOS do najnowszej wersji.<br>Odwiedź stronę pomocy technicznej<br>ASUS, pod adresem <b>https://www.</b><br><b>asus.com/support</b> w celu pobrania<br>najnowszej wersji BIOS.                                                                                  |
| Komputer jest zbyt<br>głośny podczas<br>używania. | Wymieniony został<br>wentylator CPU.      | Upewnij się, że używany jest zgodny<br>lub zalecany przez ASUS wentylator<br>CPU.                                                                                                    |
|                                                   | Niewystarczająca wentylacja<br>komputera. | Przestaw komputer w miejsce o<br>lepszym przepływie powietrza.                                                                                                    |
|                                                   | Za wysoka temperatura<br>systemu.         | <ul> <li>Wykonaj aktualizację BIOS.</li> <li>Jeśli wiesz jak ponownie zainstalować<br/>płytę główną, spróbuj oczyścić miejsce<br/>wewnątrz obudowy.</li> <li>W celu zainstalowania innego PSU<br/>na komputerze prosimy o kontakt z<br/>Centrum Serwisowym ASUS.</li> </ul> |

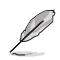

Jeśli problem nadal utrzymuje się, sprawdź kartę gwarancyjną komputera desktop PC i skontaktuj się z punktem serwisowym ASUS. Odwiedź stronę pomocy technicznej ASUS, pod adresem <u>https://www.asus.com/support</u> w celu uzyskania informacji o serwisie.

| Ρ |  |
|---|--|
| 0 |  |
|   |  |
| S |  |
| X |  |
|   |  |

| <br> | <br> |
|------|------|
| <br> | <br> |
|      |      |
| <br> | <br> |
| <br> | <br> |
|      |      |
| <br> | <br> |
|      |      |
|      |      |
|      |      |
|      |      |
|      |      |
|      |      |
| <br> | <br> |
|      |      |
| <br> | <br> |
| <br> | <br> |
|      |      |

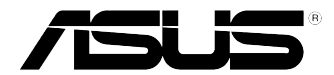

## Komputer desktop PC ASUS Windows® 10 Podręcznik użytkownika

PL10435 Wydanie pierwsze Czerwiec 2015 Copyright © ASUSTeK Computer Inc. Wszelkie prawa zastrzeżone.

| Έ |  |
|---|--|
| 0 |  |
|   |  |
| S |  |
| K |  |
|   |  |

## Pierwsze uruchomienie komputera desktop PC

Przy pierwszym uruchomieniu komputera wyświetlanych jest wiele ekranów, które stanowią pomoc przy konfiguracji podstawowych ustawień systemu operacyjnego Windows® 10.

#### Aby uruchomić komputera desktop PC po raz pierwszy:

- 1. Naciśnij przycisk zasilania na komputeru desktop PC. Odczekaj kilka minut do momentu wyświetlenia ekranu konfiguracji.
- 2. Z ekranu konfiguracji wybierz język, który ma być używany w komputeru desktop PC.
- 3. Dokładnie przeczytaj Warunki licencji, a następnie naciśnij przycisk l accept (Zgadzam się).
- 4. Wykonaj wszystkie polecenia wyświetlane na ekranie, aby skonfigurować podstawowe elementy w poniższym zakresie:
  - Personalizacja
  - Połącz
  - Ustawienia
  - Twoje konto
- Po zakończeniu konfiguracji podstawowych elementów wyświetlany jest samouczek dla systemu Windows® 10. Obejrzyj go, aby dowiedzieć się, jaka jest funkcjonalność systemu Windows® 10.

## Używanie interfejsu użytkownika w Windows® 10

Windows<sup>®</sup> jest dostarczany z interfejsem użytkownika (UI) wykorzystującym kafelki, co umożliwia organizację i łatwy dostęp do aplikacji Windows<sup>®</sup> 10 z ekranu Start. Zawiera on następujące funkcje, które można używać podczas pracy z komputerem Desktop PC.

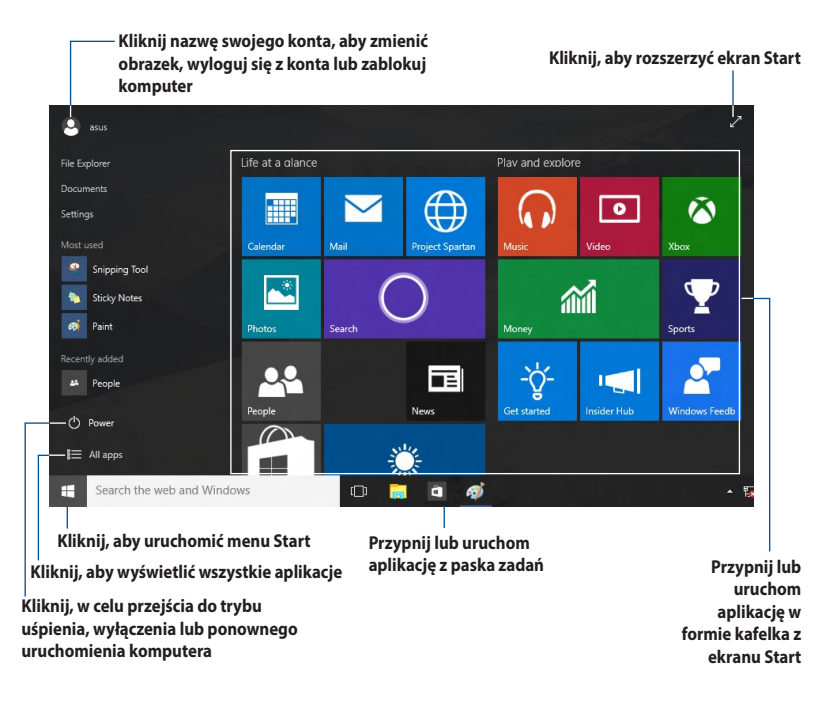

#### Menu Start

Windows® 10 przywraca menu Start z pewnymi udoskonaleniami, takimi jak przestrzeń którą możesz przystosować swoimi ulubionymi aplikacjami, osobami lub portalami internetowymi.

Menu Start możesz uruchomić na dwa sposoby:

- Kliknij przycisk Start w dolnym lewym narożniku paska zadań.
- Naciśnij przycisk Windows® Start 💻 na klawiaturze.

#### Przypinanie aplikacji na ekranie Start lub na pasku zadań W celu przypięcia aplikacji na ekranie Start lub na pasku zadań:

- W menu Start kliknij opcje All apps (Wszystkie aplikacje), a następnie wybierz aplikację którą chcesz przypiąć.
- Kliknij Pin to Start (Przypnij do Start) lub Pin to taskbar (Przypnij do paska zadań), aby przypiąć wybraną aplikacje do ekranu Start lub do paska zadań. Możesz również przeciągnąć a następnie upuścić aplikację na ekranie Start lub pasku zadań, aby ją przypiąć.

#### **Ekran startowy**

Ekran Start pojawiający się wraz z menu Start, pomaga zorganizować wszystkie potrzebne Tobie aplikacje w jednym miejscu Aplikacje na ekranie Start są wyświetlane sąsiadująco w celu zapewnienia łatwego dostępu.

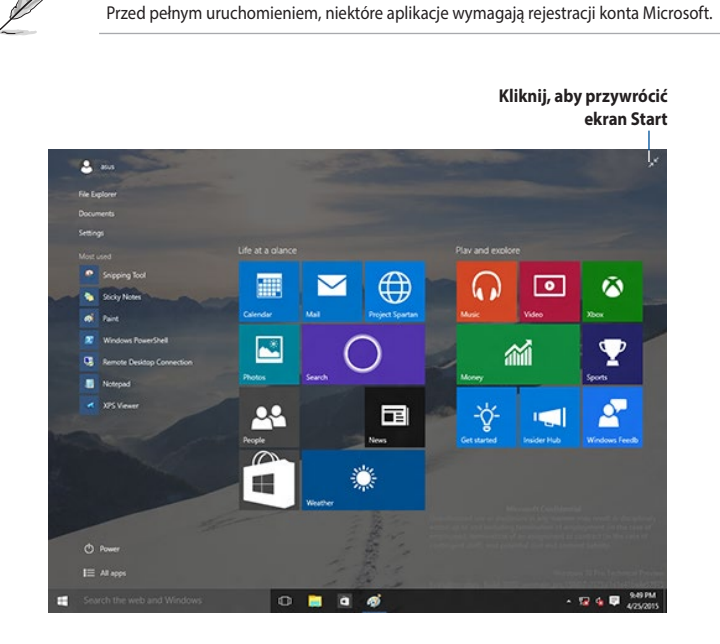

#### Przesuwanie aplikacji na ekranie Start

Aplikacje z ekranu Start możesz przesunąć przez przeciągnięcie i opuszczenie aplikacji w preferowanej lokalizacji.

#### Odpinanie aplikacji z ekranu Start

Aby odpiąć aplikację od ekranu Start, kliknij prawym przyciskiem aplikację w celu uaktywnienia jej paska ustawień, a następnie kliknij **Unpin from Start (Wypnij z menu Start)**.

#### Pasek zadań

Windows® 10 posiada standardowy pasek zadań, który przechowuje wszystkie aktualnie działające aplikacje lub programy działające w tle.

#### Odpinanie aplikacji od paska zadań

- 1. Na ekranie Start lub w pasku zadań kliknij prawym przyciskiem myszy aplikację, którą chcesz odpiąć.
- Kliknij Unpin from Start (Odepnij od Start) lub Unpin this program from taskbar (Odepnij od paska zadań), aby usunąć wybraną aplikację z ekranu Start lub z paska zadań.

#### Korzystanie z widoku zadania

Jeżeli masz kilka działających aplikacji, możesz kliknąć 🛄 na pasku zadań, aby wyświetlić wszystkie działające aplikacje i kliknąć na aplikacje lub pozycję, aby ją uruchomić.

Jeżeli widok zadania jest wyłączony, kliknij ikonę 
Show Task View button (Pokaż przycisk Widok zadania), aby wyświetlić ikonę widoku zadania

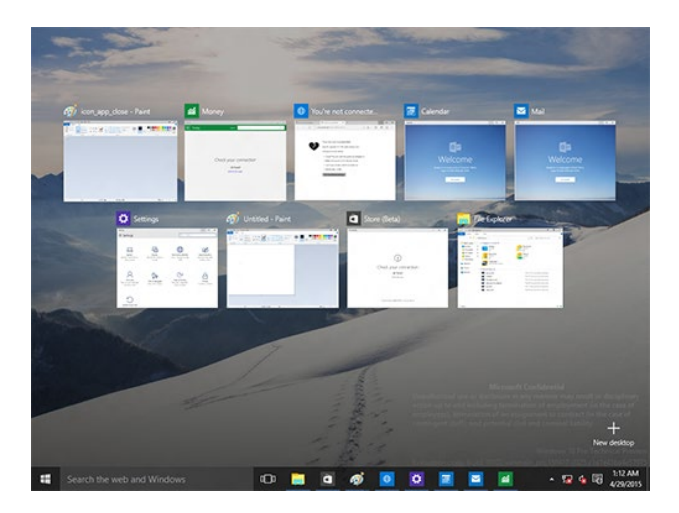

#### Funkcja Snap (Przyciąganie)

Funkcja Snap (Przyciąganie) wyświetla obok siebie cztery lub więcej aplikacji, umożliwiając pracę lub przełączanie między aplikacjami.

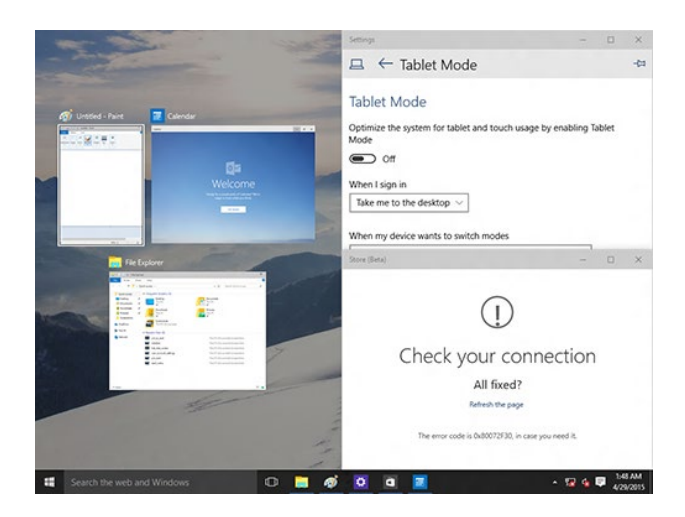

#### Używanie funkcji Snap (Przyciąganie)

Użyj myszy lub klawiatury komputera do uaktywnienia menu ekranowego Snap (Przyciąganie).

#### Używając myszy

- a) Uruchom aplikację, a następnie przeciągnij i upuść w narożniku ekranu w celu przyciągnięcia na miejsce.
- b) Przyciągnij kolejną aplikację do preferowanej lokalizacji na ekranie.

#### Używając klawiatury

- a) Uruchom aplikacje, naciśnij 🛄 oraz przyciski strzałek, aby wybrać kierunek, w którym chcesz przyciągnąć aplikację na miejsce.
- b) Przyciągnij kolejną aplikacje korzystając z 📕 i przycisków strzałek.

## Skróty klawiaturowe

Używając klawiatury, możesz także użyć następujących skrótów, pomocnych w uruchamianiu aplikacji i nawigacji w Windows®10.

|                                 | Przełączanie pomiędzy ekranem Start, a ostatnio uruchomioną aplikacją. |
|---------------------------------|------------------------------------------------------------------------|
| •• + <d></d>                    | Uruchomienie pulpitu.                                                  |
| <b>■</b> + <e></e>              | Uruchomienie okna Computer (Komputer) na pulpicie.                     |
| ■ + <f> lub<br/>■ + <w></w></f> | Otwieranie panela File search (Wyszukaj pliki).                        |
| ■ + <h></h>                     | Otwieranie panela Share (Udostępnij).                                  |
| <b>u</b> + < >                  | Otwieranie panela Settings (Ustawienia).                               |
| <b>#</b> + <k></k>              | Uruchamianie funkcji Media Connect.                                    |
| ■ + <l></l>                     | Uaktywnienie ekranu Lock (Zablokuj).                                   |
| ■ + <m></m>                     | Ukrywa wszystkie aktualnie aktywne ekrany w pasku zadań.               |
| <b>■</b> + <p></p>              | Ekran jest lustrzenie odbijany na drugim monitorze.                    |
| ■ + <q></q>                     | Uruchamia funkcję Cortana.                                             |
| •• + <r></r>                    | Otwieranie okna Run (Uruchom).                                         |
| ■ + <u></u>                     | Otwierania Ease of Access Center (Centrum ułatwień dostępu).           |
| <b>#</b> + <x></x>              | Otwieranie okna menu Windows tools (Narzędzia Windows)                 |

| <b>#</b> + <+>    | Uruchamianie lupy i powiększanie ekranu.             |
|-------------------|------------------------------------------------------|
| <b></b><br>+ <->  | Zmniejszanie ekanu.                                  |
| + <enter></enter> | Otwieranie Narrator Settings (Ustawienia Narratora). |

#### Usuwanie wszystkiego i ponowna instalacja Windows® 10

Przywrócenie oryginalnych, fabrycznych ustawień komputera PC, można wykonać poprzez użycie opcji Remove everything and reinstall (Usuń wszystko i zainstaluj ponownie) w PC Settings (Ustawienia PC). Aby użyć tę opcję, sprawdź czynności poniżej.

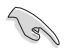

Przed użyciem tej opcji należy wykonać kopię zapasową danych.

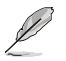

Dokończenie tego procesu może trochę potrwać.

- W menu Start kliknij Settings (Ustawienia) > Update & security (Aktualizacja i bezpieczeństwo)> Recovery (Odzyskiwanie).
- Przewiń, aby uzyskać widok opcji Remove everything and reinstall Windows (Usuń wszystko i ponownie zainstaluj Windows). Kliknij w tej opcji Get Started (Rozpocznij).

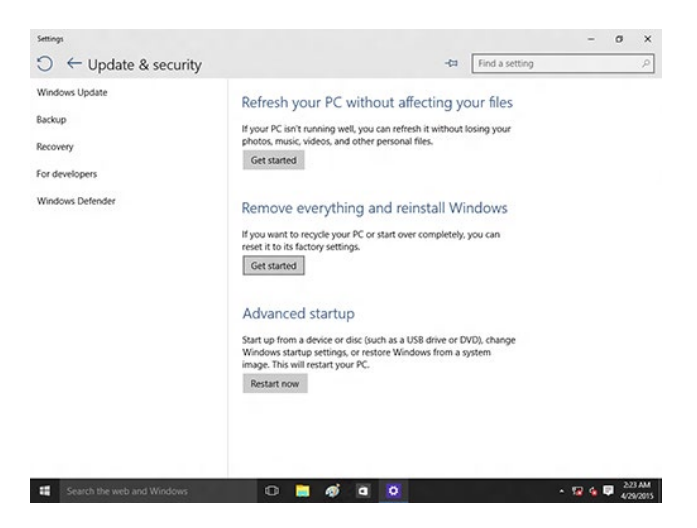

 Wykonaj instrukcje ekranowe, aby dokończyć proces ponownej instalacji i zresetować proces.

## Informacje kontaktowe producenta

### ASUSTeK COMPUTER INC.

Adres Telefon Faks Strona internetowa 4F, No. 150, Li-Te Rd., Peitou, Taipei 112, Taiwan +886-2-2894-3447 +886-2-2890-7798 www.asus.com/

#### Pomoc techniczna

Telefon Faks Wsparcie online

+86-21-38429911 +86-21-5866-8722, ext. 9101# http://qr.asus.com/techserv

### ASUS COMPUTER INTERNATIONAL (Ameryka)

Adres Telefon Faks Strona internetowa 48720 Kato Rd., Fremont, CA 94538, USA +1-510-739-3777 +1-510-608-4555 http://www.asus.com/us/

#### Pomoc techniczna

Fax (wsparcie) Telefon Wsparcie online +1-812-284-0883 +1-812-282-2787 http://qr.asus.com/techserv

#### **ASUS COMPUTER GmbH (Niemcy & Austria)**

Adres Faks Strona internetowa Kontakt online Harkort Str. 21-23, D-40880 Ratingen, Germany +49-2102-959931 http://www.asus.com/de http://eu-rma.asus.com/sales

#### Pomoc techniczna

Telefon Fax (wsparcie) Wsparcie online +49-2102-5789555 +49-2102-959911 http://qr.asus.com/techserv